# 表格存储服务

最佳实践

文档版本01发布日期2025-01-15

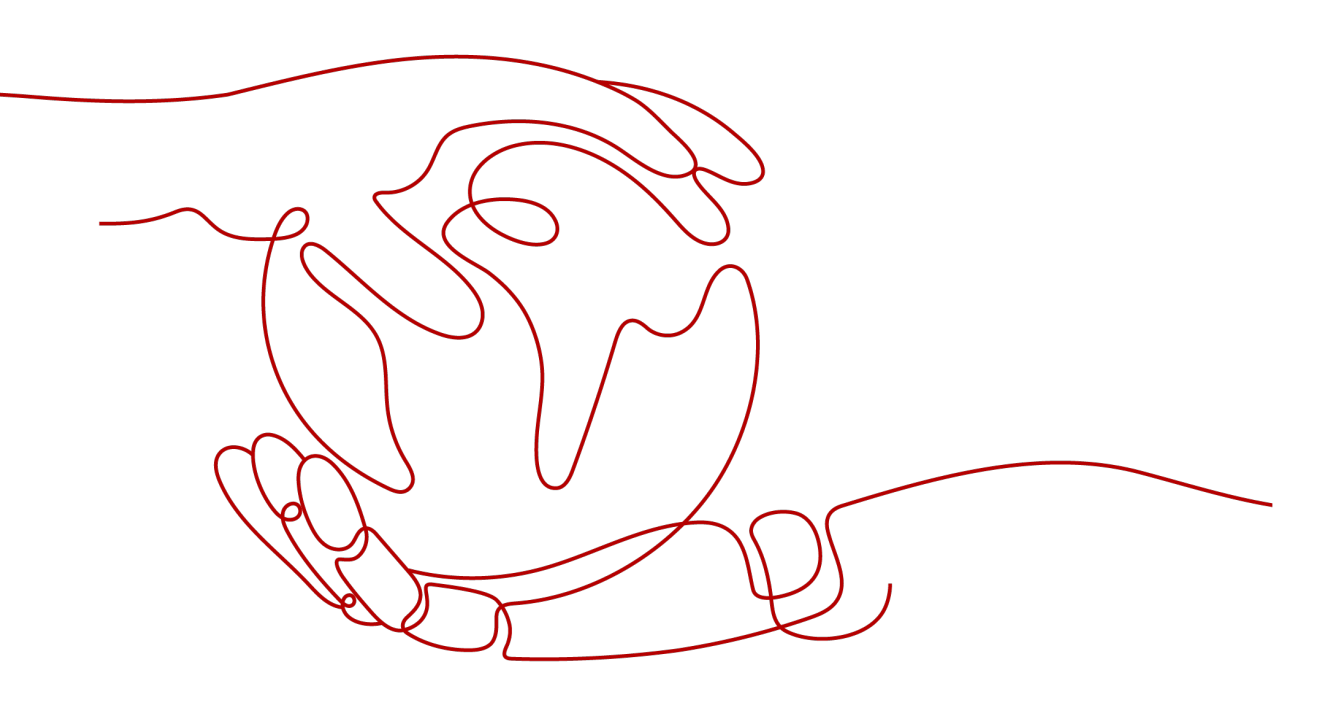

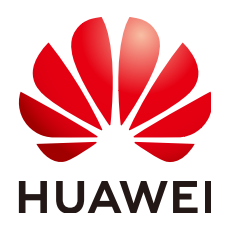

### 版权所有 © 华为云计算技术有限公司 2025。保留一切权利。

非经本公司书面许可,任何单位和个人不得擅自摘抄、复制本文档内容的部分或全部,并不得以任何形式传播。

#### 商标声明

### 注意

您购买的产品、服务或特性等应受华为云计算技术有限公司商业合同和条款的约束,本文档中描述的全部或部 分产品、服务或特性可能不在您的购买或使用范围之内。除非合同另有约定,华为云计算技术有限公司对本文 档内容不做任何明示或暗示的声明或保证。

由于产品版本升级或其他原因,本文档内容会不定期进行更新。除非另有约定,本文档仅作为使用指导,本文 档中的所有陈述、信息和建议不构成任何明示或暗示的担保。

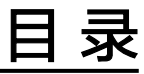

| 1  | 数据导入                                                         | 1 |
|----|--------------------------------------------------------------|---|
| 1. | 1 使用 DLI Flink 作业实时同步 MRS Kafka 数据至 CloudTable HBase 集群      | 1 |
| 1. | 2 使用 DLI Flink 作业实时同步 MRS Kafka 数据至 CloudTable ClickHouse 集群 | 4 |

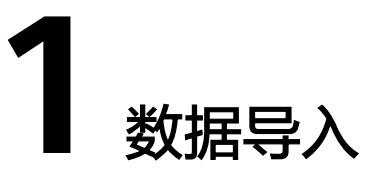

# 1.1 使用 DLI Flink 作业实时同步 MRS Kafka 数据至 CloudTable HBase 集群

此章节为您介绍数据实时同步的最佳实践,通过数据湖探索服务DLI Flink作业将MRS kafka数据实时同步给HBase,实现Kafka实时入库到HBase的过程。

- 了解DLI请参见数据湖探索产品介绍。
- 了解Kafka请参见MRS产品介绍。

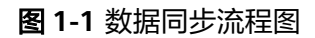

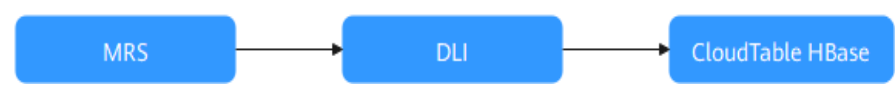

使用限制

- MRS集群未开启Kerberos认证。
- 为了确保网络连通,MRS集群必须与CloudTable集群的安全组、区域、VPC、子网保持一致。
- MRS与CloudTable安全组入方向添加DLI队列弹性资源网段,建立跨源连接,请参见创建增强型跨源连接。
- 必须打通DLI上下游的网络连通性,请参考测试地址连通性。

# 操作流程

基本流程如下:

- 1. 步骤一: 创建CloudTable HBase集群
- 2. 步骤二: MRS集群中创建Flink作业制造数据
- 3. 步骤三: 创建DLI Flink作业进行数据同步
- 4. 步骤**四: 结果验证**

# 准备工作

- 已注册华为账号并开通华为云,具体请参见注册华为账号并开通华为云,且在使用CloudTable前检查账号状态,账号不能处于欠费或冻结状态。
- 已创建虚拟私有云和子网,参见创建虚拟私有云和子网。

## 步骤一: 创建 CloudTable HBase 集群

- 1. 登录表格存储服务控制台,创建CloudTable HBase集群。
- 2. 创建ECS,<mark>请参考准备弹性云服务</mark>。
- 3. **安装客户端**。
- 4. 启动Shell访问集群。执行"bin/hbase shell",启动Shell访问集群。
- 5. 创建order表。 create 'order', {NAME => 'detail'}

## 步骤二: MRS 集群中创建 Flink 作业制造数据

- 1. 创建MRS集群。
- 2. 登录Manager,选择"集群 > Flink > 概览",进入概览页面。
- 3. 单击"Flink WebUI"右侧的链接,访问Flink WebUI。
- 4. 在MRS Flink WebUI中创建Flink任务产生数据。
  - a. 单击作业管理中的"新建作业",弹出新建作业页面。
  - b. 填写参数,单击"确定",建立Flink SQL作业。如果修改SQL,单击操作列 的"开发",进入SQL页面添加以下命令。

🛄 说明

ip:port获取ip地址和端口。

- ip地址获取:进入集群的Manager页面,单击"集群 > Kafka > 实例 > 管理IP (Broker)",可获取ip地址。
- port获取:单击配置,进入配置页面,搜索"port",获取端口(该port是Broker 服务监听的PLAINTEXT协议端口号)。
- 建议properties.bootstrap.servers参数添加多个ip:port,防止kafka实例网络不稳 定或其他原因宕机,导致作业运行失败。

#### SQL语句示例:

CREATE TABLE IF NOT EXISTS `lineorder\_hbase` ( `order\_id` string, `order\_channel` string, `order time` string, `pay\_amount` double, `real\_pay` double, `pay\_time` string, `user\_id` string, `user\_name` string, `area\_id` string ) WITH ( 'connector' = 'kafka', 'topic' = 'test\_flink', 'properties.bootstrap.servers' = 'ip:port', 'value.format' = 'json', 'properties.sasl.kerberos.service.name' = 'kafka' CREATE TABLE lineorder\_datagen ( `order\_id` string, `order\_channel` string,

`order\_time` string, `pay\_amount` double, `real\_pay` double, `pay\_time` string, `user\_id` string, `user\_name` string, `area\_id` string ) WITH ( 'connector' = 'datagen', 'rows-per-second' = '1000' ): INSERT INTO lineorder\_hbase SELECT FROM lineorder\_datagen;

c. 回到作业管理界面,单击操作列的"启动"。作业状态为"运行中"表示作 业运行成功。

## 步骤三: 创建 DLI Flink 作业进行数据同步

- 1. 创建弹性资源和队列,请参见"创建弹性资源池并添加队列"章节。
- 2. 创建跨源连接,请参见<mark>创建增强型跨源连接</mark>。
- 3. 分别测试DLI与上游MRS Kafka和下游CloudTable HBase的连通性。
  - a. 弹性资源和队列创建后,单击"资源管理 > 队列管理",进入队列管理界面 测试地址连通性,请参见测试地址连通性。
  - b. 获取上游IP地址和端口:进入集群的Manager页面,单击"集群 > Kafka > 实例 > 管理IP(Broker)",可获取IP地址。单击配置,进入配置页面,搜 索"port",获取端口(该port是Broker服务监听的PLAINTEXT协议端口 号)。
  - c. 获取下游ip地址和端口。
    - i. 获取ip: 进入集群详情页 > 集群信息 > ZK链接地址(内网)获取域名, 执行以下命令解析ip地址。
       ping 访问域名
    - ii. 获取端口:进入集群详情页 > 集群信息 > ZK链接地址(内网)获取端 口。
- 4. 创建Flink作业,请参见使用DLI提交作业Flink作业。
- 选择1中创建的Flink作业,单击操作列的"编辑",添加SQL进行数据同步。 5. CREATE TABLE orders ( order\_id string, order\_channel string, order time string, pay\_amount double, real\_pay double, pay\_time string, user\_id string, user name string, area\_id string ) WITH ( 'connector' = 'kafka', 'topic' = 'test\_flink', 'properties.bootstrap.servers' = 'ip:port', 'properties.group.id' = 'testGroup\_1', 'scan.startup.mode' = 'latest-offset', 'format' = 'json' ): create table hbaseSink( order\_id string,

detail Row( order\_channel string, order\_time string, pay\_amount double, real\_pay double, pay\_time string, user\_id string, user\_name string, area\_id string) ) with ( 'connector' = 'hbase-2.2', 'table-name' = 'order', 'zookeeper.quorum' = 'ip:port', 'sink.buffer-flush.max-rows' = '1' ); insert into hbaseSink select order id, Row(order\_channel,order\_time,pay\_amount,real\_pay,pay\_time,user\_id,user\_name,area\_id) from orders;

6. 单击"格式化",再单击"保存"。

须知

请务必先单击"格式化"将SQL代码进行格式化处理,否则可能会因为代码复制 和粘贴操作过程中引入新的空字符,而导致作业执行失败。

- 7. 回到DLI控制台首页,单击左侧"作业管理 > Flink作业"。
- 启动1中创建的作业,单击操作列的"启动 > 立即启动"。作业状态为"运行中"表示作业运行成功。

### 步骤四:结果验证

- 1. 待MRS Flink任务和DLI任务运行成功后,回到HBase集群运行命令的窗口,启动 下游HBase shell客户端。 scan 'order'
- 2. 可以看到数据源持续更新。

# 1.2 使用 DLI Flink 作业实时同步 MRS Kafka 数据至 CloudTable ClickHouse 集群

此章节为您介绍数据实时同步的最佳实践,通过数据湖探索服务DLI Flink作业将MRS kafka任务制造数据实时同步给ClickHouse,实现Kafka实时入库到ClickHouse的过 程。

- 了解DLI请参见数据湖探索产品介绍。
- 了解Kafka请参见MRS产品介绍。

### 图 1-2 数据同步流程图

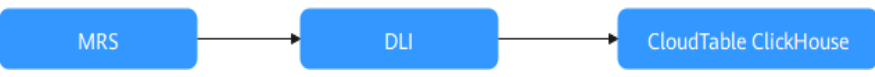

# 使用限制

• MRS集群未开启Kerberos认证。

- 为了确保网络连通,MRS集群必须与CloudTable集群的安全组、区域、VPC、子网保持一致。
- MRS与CloudTable安全组入方向添加DLI队列弹性资源网段,建立跨源连接,请参见创建增强型跨源连接。
- 必须打通DLI上下游的网络连通性,请参考测试地址连通性。

## 操作流程

基本流程如下:

- 1. 步骤一: 创建CloudTable ClickHouse集群
- 2. 步骤二: MRS集群中创建Flink作业制造数据
- 3. 步骤三: 创建DLI Flink任务进行数据同步
- 4. 步骤**四: 结果验证**

## 准备工作

- 已注册华为账号并开通华为云,具体请参见注册华为账号并开通华为云,且在使用CloudTable前检查账号状态,账号不能处于欠费或冻结状态。
- 已创建虚拟私有云和子网,参见创建**虚拟私有云和子网**。

## 步骤一: 创建 CloudTable ClickHouse 集群

- 1. 登录表格存储服务控制台,创建非安全ClickHouse集群。
- 2. 下载客户端和客户端校验文件。
- 3. 准备弹性云服务。
- 4. 安装客户端并校验客户端。
- 5. 建立flink数据库。

create database flink;

使用flink数据库。

use flink;

6. 创建flink.order表。

create table flink.order(order\_id String,order\_channel String,order\_time String,pay\_amount Float64,real\_pay Float64,pay\_time String,user\_id String,user\_name String,area\_id String) ENGINE = ReplicatedMergeTree('/clickhouse/tables/{shard}/flink/order', '{replica}')ORDER BY order\_id;

7. 查看表是否创建成功。 select \* from flink.order;

### 步骤二: MRS 集群中创建 Flink 作业制造数据

- 1. 创建MRS集群。
- 2. 登录Manager,选择"集群 > Flink > 概览",进入概览页面。
- 3. 单击"Flink WebUI"右侧的链接,访问Flink WebUI。
- 4. 在MRS Flink WebUI中创建Flink任务产生数据。
  - a. 单击作业管理中的"新建作业",弹出新建作业页面。
  - b. 填写参数,单击"确定",建立Flink SQL作业。如果修改SQL,单击操作列 的"开发",进入SQL页面添加以下命令。

### 🛄 说明

ip:port获取ip地址和端口:

- ip地址获取:进入集群的Manager页面,单击"集群 > Kafka > 实例 > 管理IP (Broker)",可获取ip地址。
- port获取:单击配置,进入配置页面,搜索"port",获取端口(该port是Broker 服务监听的PLAINTEXT协议端口号)。
- 建议properties.bootstrap.servers参数添加多个ip:port,防止kafka实例网络不稳 定或其他原因宕机,导致作业运行失败。

#### SQL语句示例:

CREATE TABLE IF NOT EXISTS `lineorder\_ck` ( `order\_id` string, `order\_channel` string, `order\_time` string, `pay\_amount` double, `real\_pay` double, `pay\_time` string, `user\_id` string, `user\_name` string, `area\_id` string ) WITH ( 'connector' = 'kafka', 'topic' = 'test\_flink', 'properties.bootstrap.servers' = 'ip:port', 'value.format' = 'json', 'properties.sasl.kerberos.service.name' = 'kafka' ): CREATE TABLE lineorder\_datagen ( `order\_id` string, `order\_channel` string, `order\_time` string, `pay\_amount` double, `real\_pay` double, `pay\_time` string, `user\_id` string, `user name` string, `area\_id` string ) WITH ( 'connector' = 'datagen', 'rows-per-second' = '1000' ): **INSERT INTO** lineorder\_ck SELECT FROM lineorder\_datagen;

c. 回到作业管理界面,单击操作列的"启动"。作业状态为"运行中"表示作 业运行成功。

## 步骤三: 创建 DLI Flink 任务进行数据同步

- 1. 创建弹性资源和队列,请参见"创建弹性资源池并添加队列"章节。
- 2. 创建跨源连接,请参见<mark>创建增强型跨源连接</mark>。
- 3. 分别测试DLI与上游MRS Kafka和下游CloudTable HBase的连通性。
  - a. 弹性资源和队列创建后,单击"资源管理 > 队列管理",进入队列管理界面 测试地址连通性,请参见**测试地址连通性**。
  - b. 获取上游IP地址和端口:进入集群的Manager页面,单击"集群 > Kafka > 实例 > 管理IP(Broker)",可获取IP地址。单击配置,进入配置页面,搜

索"port",获取端口(该port是Broker服务监听的PLAINTEXT协议端口 号)。

- c. 获取下游ip地址和端口:进入集群详情页可查看节点ip和端口。
- 4. 创建Flink作业,请参见使用DLI提交作业Flink作业。
- 5. 选择1中创建的Flink作业,单击操作列的"编辑",添加SQL进行数据同步。 create table orders ( order\_id string,

order channel string. order\_time string, pay\_amount double, real\_pay double, pay\_time string, user\_id string, user\_name string, area\_id string ) WITH ( 'connector' = 'kafka', 'topic' = 'test\_flink', 'properties.bootstrap.servers' = 'ip:port', 'properties.group.id' = 'testGroup\_1', 'scan.startup.mode' = 'latest-offset', 'format' = 'json' ); create table clickhouseSink( order\_id string, order\_channel string, order\_time string, pay\_amount double, real\_pay double, pay\_time string, user\_id string, user name string, area\_id string ) with ( 'connector' = 'clickhouse', 'url' = 'jdbc:clickhouse://ip:port/flink', 'username' = 'admin', 'password' = '\*\*\*\*', 'table-name' = 'order'. 'sink.buffer-flush.max-rows' = '10', 'sink.buffer-flush.interval' = '3s' ): insert into clickhouseSink select \* from orders;

6. 单击"格式化",再单击"保存"。

须知

请务必先单击"格式化"将SQL代码进行格式化处理,否则可能会因为代码复制 和粘贴操作过程中引入新的空字符,而导致作业执行失败。

- 7. 回到DLI控制台首页,单击左侧"作业管理 > Flink作业"。
- 启动1中创建的作业,单击操作列的"启动 > 立即启动"。作业状态为"运行中"表示作业运行成功。

### 步骤四:结果验证

- 1. 待MRS Flink任务和DLI任务运行成功后,回到ClickHouse集群运行命令的窗口,进入集群客户端。
- 2. 查看数据库。 show databases;

- 3. 使用数据库。 use databases;
- 4. 查看数据表。 show tables;
- 5. 查看同步数据。 select \* from order limit 10;

图 1-3 查看同步数据

pay\_anount \_\_\_\_user\_name